## PROCEDIMENT PER A LA GENERACIÓ DEL CURRÍCULUM NORMALITZAT (CVN) DES DE L'APLICACIÓ D'ACTUALITZACIÓ CURRICULAR DE L'UAB (APLICACIÓ EIN@)

A continuació us mostrem els passos que cal seguir per a l'obtenció del CVN des de l'aplicació EIN@.

- Us aconsellem que tingueu les activitats curriculars actualitzades abans de procedir a la generació del CVN.
- Connecteu-vos a l'aplicació EIN@ a través de la Intranet de la UAB.
- Accediu a l'apartat Currículum del menú.
- Escolliu, de la llista desplegable, la primera opci
  <sup>Predefinit</sup>.

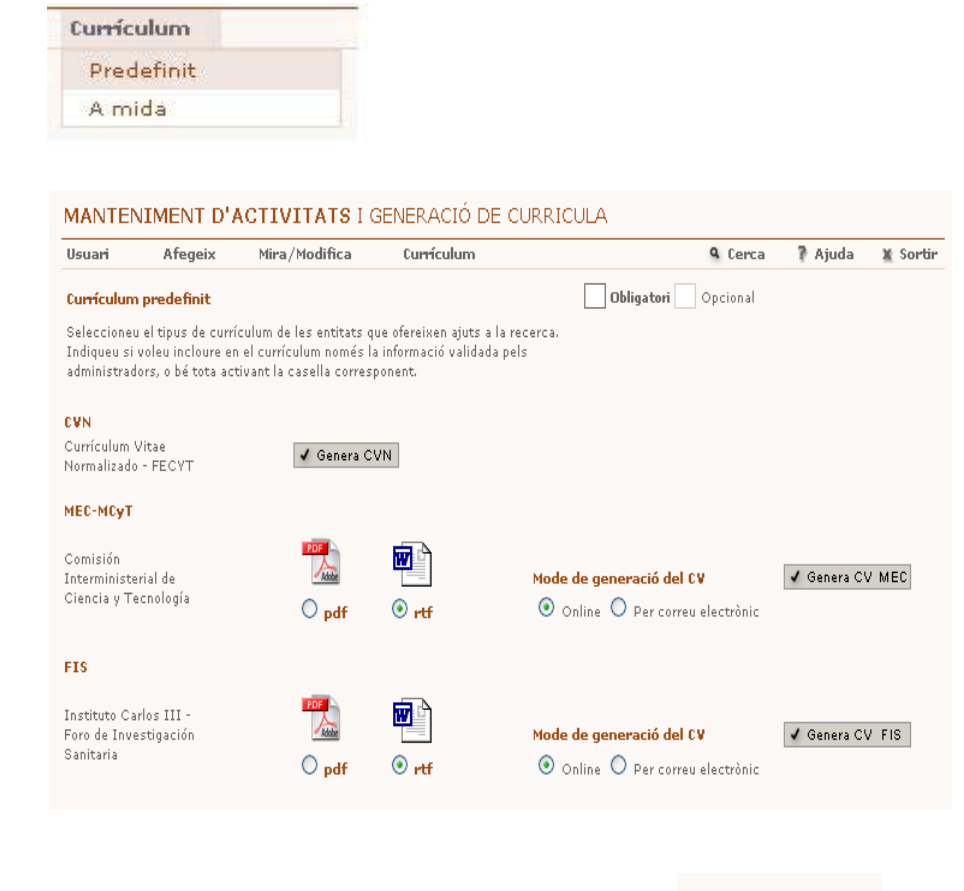

• De les opcions que ofereix l'aplicació feu clic a

(no és necessari definir el format, ni el mode de generació del CV, perquè aquests passos es reserven per a la generació del CV MEC i/o FIS).

🖌 Genera CVN

• A la pantalla següent, escolliu l'idioma en el qual es mostraran els literals del CVN i comproveu que l'adreça electrònica que mostra l'aplicació és correcta.

| Format d                | el CV                                                                        |  |
|-------------------------|------------------------------------------------------------------------------|--|
| Adobe                   |                                                                              |  |
| Idioma:                 | Castellà                                                                     |  |
|                         |                                                                              |  |
| Mada da                 | non-ourselé del CU                                                           |  |
| Mode de                 | generació del CV                                                             |  |
| Per correu              | <b>generació del CV</b><br>electrònic                                        |  |
| Per correu              | generació del CV<br>electrònic                                               |  |
| Per correu              | generació del CV<br>electrònic                                               |  |
| Per correu              | generació del CV<br>electrònic                                               |  |
| Per correu              | generació del CV<br>electrònic<br>eina@uab.cat                               |  |
| A:                      | generació del CV<br>electrònic<br>eina@uab.cat                               |  |
| Per correu<br>A:<br>Cc: | generació del CV<br>electrònic<br>eina@uab.cat                               |  |
| Per correu<br>A:        | generació del CV<br>electrònic<br>eina@uab.cat                               |  |
| Per correu<br>A:<br>Cc: | generació del CV<br>electrònic<br>eina@uab.cat                               |  |
| Per correu<br>A:        | generació del CV<br>electrònic<br>ein a @u ab.cat<br>✓ Genera CV X Cancel·la |  |
| Per correu<br>A:        | generació del CV<br>electrònic<br>eina@uab.cat<br>✓ Genera CV ★ Cancel·la    |  |

- Feu clic al botó Genera CV
- L'aplicació, al cap d'una estona, mostrarà un missatge d'informació sobre la generació del CVN.

| Generació online de currícula                                                                                                    |
|----------------------------------------------------------------------------------------------------|
|                                                                                                    |
|                                                                                                    |
| La vostra petició de generació del CVN ha estat afegida a la cua.                                                                                                    |
| En breus moments rebreu a l'adreça informada dos correus electrònics:<br>un confirmant la finalització del procés i un altre adjuntant-vos el CVN.<br>l'assumpte del correu que us tramet el CVN de CVN. com Investigador >. |
|                                                                                                    |
| No dubteu en posar-vos en contacte amb els administradors de l'aplicació sempre que ho considereu necessari.                                                                                                    |
|                                                                                                    |
| Tanca finestra                                                                                                    |
| Tanca finestra                                                                                                    |

• En aquest punt del procés s'inicien una sèrie de verificacions que poden endarrerir uns minuts la tramesa del CVN. Després d'aquest període, es reben dos missatges de correu electrònic.

El primer, amb l'assumpte *Notificació de fi de procés*, ens informa del resultat del nostre procés.

El segon ens incorpora el nostre CVN en format PDF. Aquest és el fitxer que hem d'enviar a les diferents convocatòries.

 Si durant alguna de les fases del procés es genera algun problema cal que us poseu en contacte amb els administradors de l'aplicació EIN@ (ap.eina@uab.cat).

## **RECORDEU**:

Cap organisme ni institució no disposa de cap versió curricular sense el consentiment exprés de l'investigador propietari. En aquest sentit, únicament el fitxer PDF amb l'estàndard CVN enviat per l'investigador expressament amb relació a una convocatòria concreta (o altres accions concretes) es podrà utilitzar per als efectes que s'hagin especificat en la mateixa convocatòria.

Cal destacar que no tots els PDF generats a partir d'un format de currículum normalitzat (oficial, normalitzat, etc.) contenen l'estàndard CVN amb totes les característiques i verificacions implícites. Únicament l'obtenció del fitxer amb el procediment descrit en garanteix la validesa, per als efectes que indica cada convocatòria.

El fitxer PDF resultant es pot desar, visualitzar o imprimir localment però, a efectes de seguretat i integritat de la informació, qualsevol modificació o manipulació posterior a la seva obtenció a partir del procediment descrit l'invalidarà (o bé no serà admès per l'organisme sol·licitant). Per tant, qualsevol modificació o esmena d'error que es desitgi, s'haurà de dur a terme prèviament a l'EIN@